## Ta bort eller makulera besök

- Alternativ 1: Högerklicka på bokningen i tidboken och välj "Ta bort besök".
  Alternativ 2: Markera patienten och klicka på Esök (Ctrl + B) för att öppna besöksregistret. Markera besöket och klicka på ikonen Ta bort ₿.
- Alternativ 3: Markera besöket i patientöversikten och klicka på ikonen Ta bort 3

Om besöket är inskickat får du en fråga:

| Fråga               | X                                |
|---------------------|----------------------------------|
| Besöket kan inte ta | s bort och kommer att makuleras. |
| Vill du fortsätta?  |                                  |
|                     | Ja Nej                           |

Svarar du Ja makuleras besöket och du kan registrera ett nytt om det är aktuellt. Om besöket är fakturerat/betalt måste fakturan/kontantfakturan först kredi teras.

Om inte patientavgiften har ändrats svara Nej på frågan om eventuellt registrerad betalning till e-frikort ska regleras. Svara Ja om du vill reglera betalningen.

| Fråga                                                           |     |          |
|-----------------------------------------------------------------|-----|----------|
| Patientavgift fanns registerad på besök.                        |     | $\wedge$ |
| Vill du reglera eventuell registrerad betalning till e-frikort? |     |          |
|                                                                 |     |          |
|                                                                 |     |          |
|                                                                 |     | -        |
| Ja                                                              | Nej |          |

Se även Ångra makulering besök >